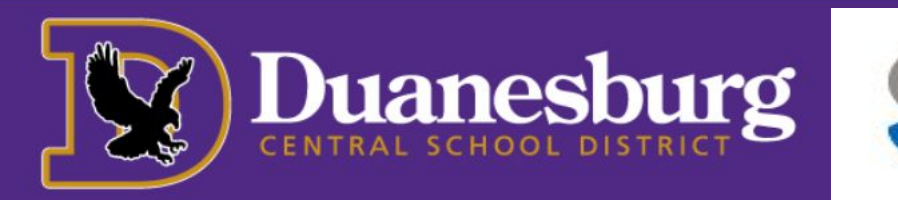

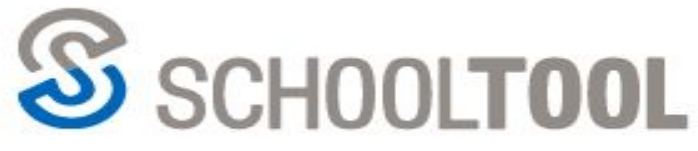

## Viewing Grades Progress Reports (Elementary)

- LOGIN 1. Log in to <u>SchoolTool</u> via SERNAME browser such as Chrome, ASSWORD Safari, etc.Grades will not display in the app unless you New User or choose, "view full site". Forgot password? MY HOME 2. Click on the name of your student or the student icon. Example Student Duanesburg Ave Delanson NY, 12053 Show Courses
- 3. Choose the Grades tab

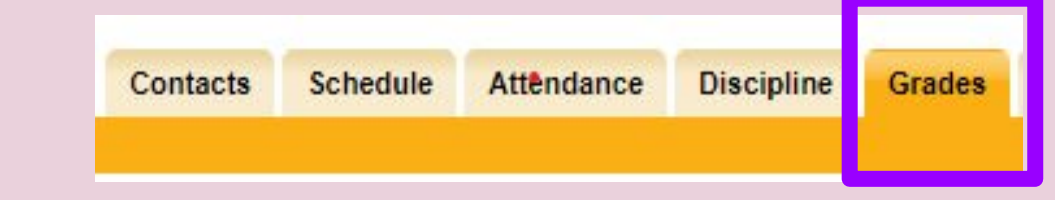

4.Choose "<u>Progress Report Grade</u>s" from the drop-down menu next to the word 'view'.

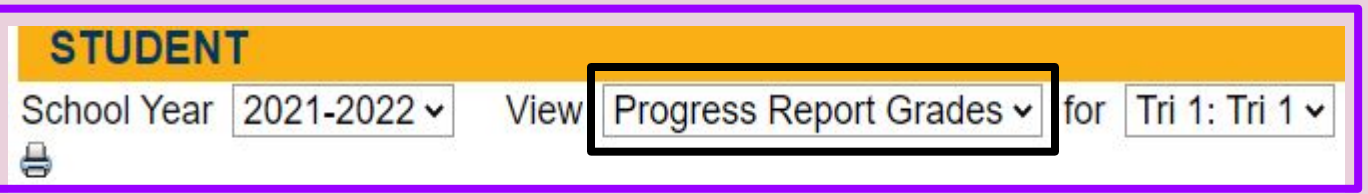

## 5. Click the printer icon in order to view the progress report.

You will need to have pop-ups disabled in your browser in order to view

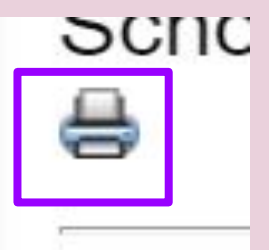